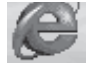

# Navigare in Internet

| Accesso Remoto                    | pag. | 2  |
|-----------------------------------|------|----|
| Indirizzi Web                     | pag. | 2  |
| La finestra di Internet Explorer  | pag. | 3  |
| La barra degli strumenti Standard | pag. | 4  |
| La barra dei siti preferiti       | pag. | 4  |
| Come aggiungere un sito preferito | pag. | 5  |
| La barra Cronologia               | pag. | 6  |
| La barra Cerca                    | pag. | 6  |
| Impostare la pagina iniziale      | pag. | 7  |
| Visualizzare varie barre          | pag. | 7  |
| Visualizzare il carattere         | pag. | 7  |
| Velocizzare il Browser            | pag. | 8  |
| Salvare una pagina                | pag. | 9  |
| Stampare una pagina               | pag. | 10 |
| Usare i motori di ricerca         | pag. | 10 |
| Mappa della ricerca Booleana      | pag. | 12 |

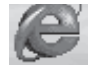

### **ACCESSO REMOTO**

E' il programma che connette il proprio computer al fornitore dell'accesso a Internet, in altri termini è il programma che *telefona* al Provider. Di solito l'apertura della finestra di dialogo "**Connessione di Accesso remoto**" avviene automaticamente.

|                                                | Connessione di Accesso remoto 🛛 🔀                                                               |  |  |
|------------------------------------------------|-------------------------------------------------------------------------------------------------|--|--|
|                                                | Selezionare il servizio a cui connettersi,<br>quindi immettere il nome utente e la<br>password. |  |  |
|                                                | Connetti a: Principale                                                                          |  |  |
|                                                | Nome utente: enzomrd                                                                            |  |  |
|                                                | Password: *****                                                                                 |  |  |
|                                                | ✓ Salva password                                                                                |  |  |
|                                                | Conn <u>e</u> tti automaticamente                                                               |  |  |
| Clic su questo<br>pulsante per<br>connetterti. | <u>Connetti</u> I <u>m</u> postazioni <u>N</u> on in linea                                      |  |  |
|                                                |                                                                                                 |  |  |

Una volta avvenuta la connessione sulla barra delle applicazioni apparirà, a fianco all'orologio, un'icona lampeggiante

### **INDIRIZZI WEB**

Gli Indirizzi Internet vengono chiamati **URL** (**Uniform Resource Locator** cioè Localizzazione Standard di Risorse)

| La struttura degli indirizzi Internet |                   |         |  |
|---------------------------------------|-------------------|---------|--|
| Protocollo                            | Nome del sito     | Dominio |  |
| http://                               | www. gambadilegno | .com    |  |
| ftp://                                | ziopaperone       | .it     |  |
| News://                               | lupoezechiele     | .org    |  |

Con l'indirizzo Internet indichiamo:

- con ftp:// di voler trasferire dei file; con http;// vogliamo visualizzare degli ipertesti
- con WWW indichiamo che le pagine conterranno grafica o suoni;
- il nome del proprietario del sito;
- dove si trova geograficamente il sito (es. .it, significa che è un sito italiano).

# Opuscolo - Internet Explorer

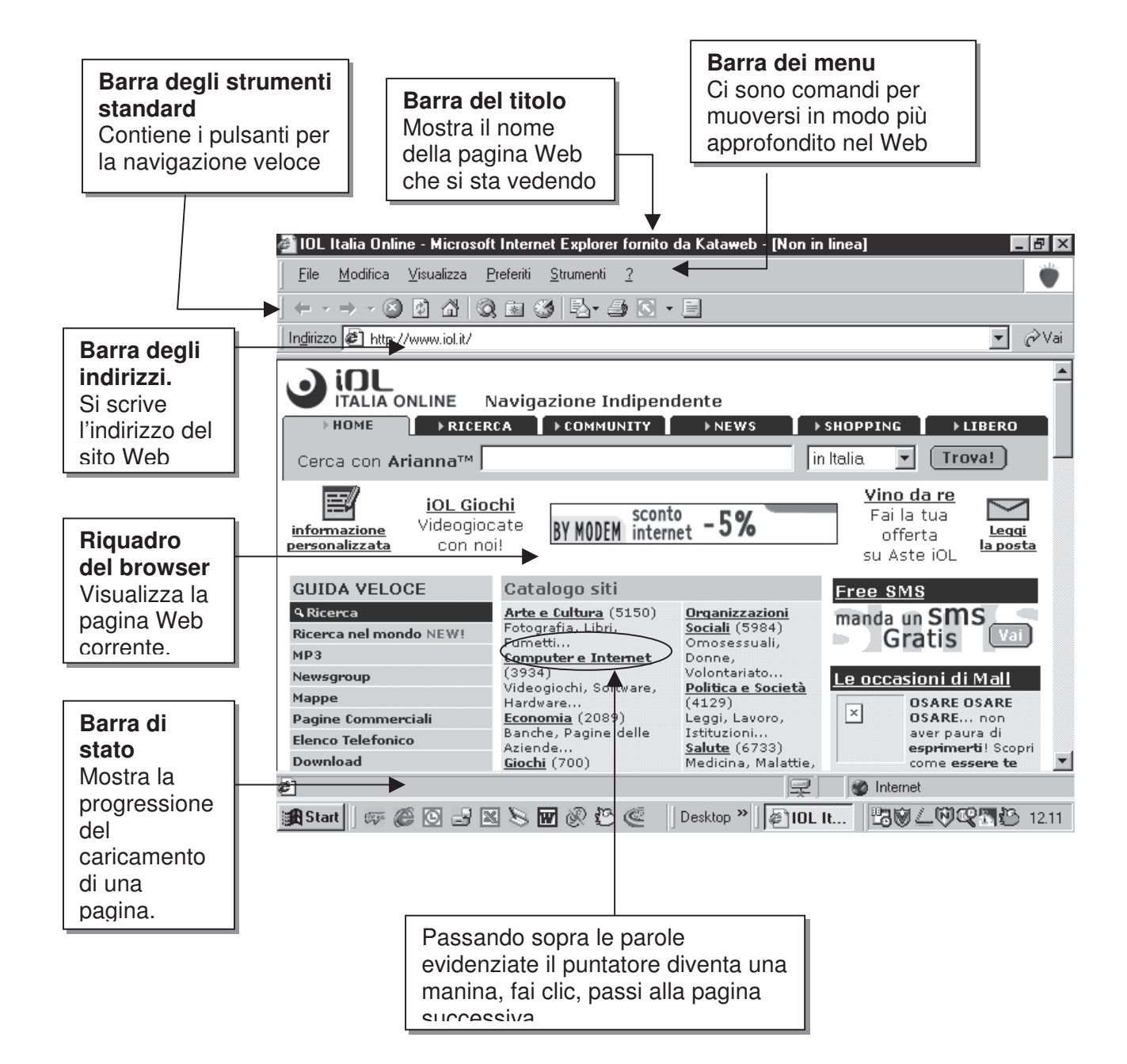

Opuscolo - Internet Explorer
LA BARRA DEGLI STRUMENTI STANDARD

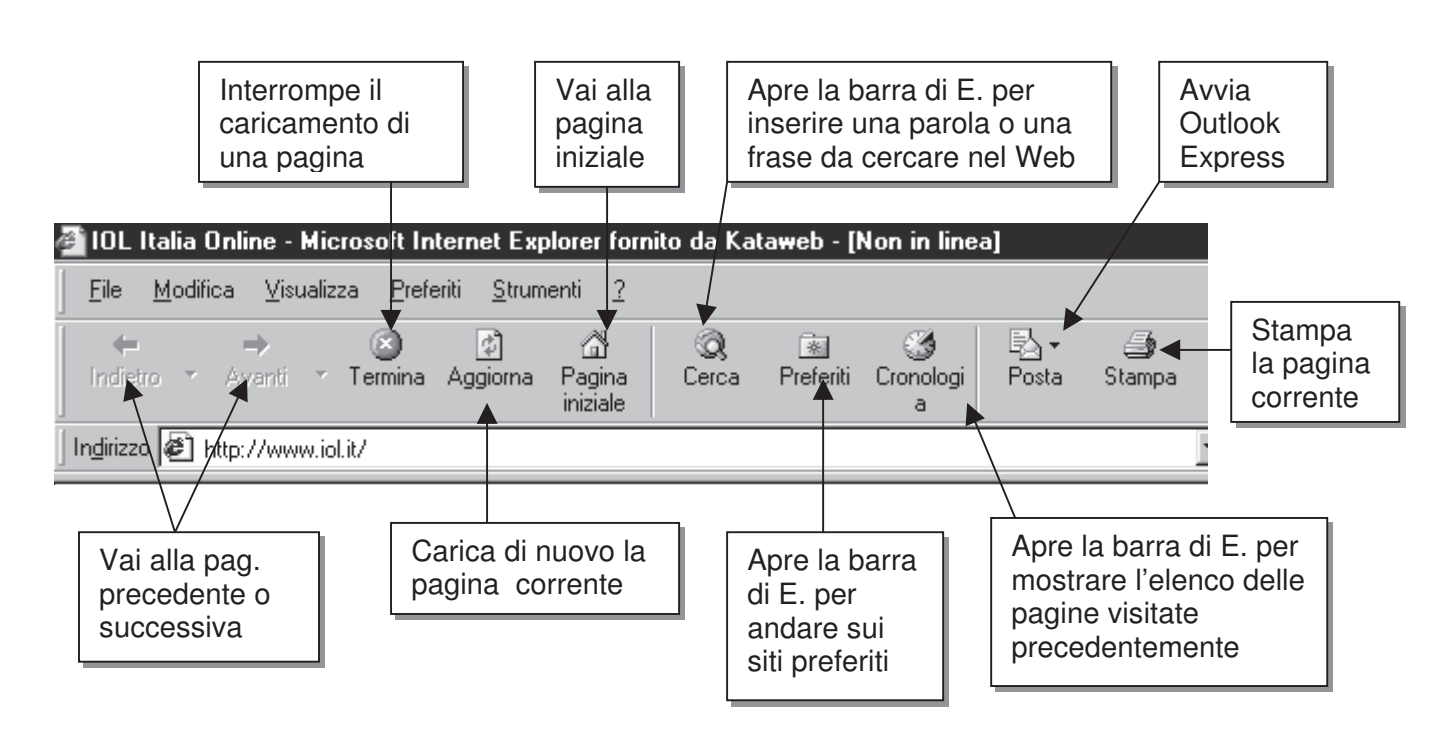

# LA BARRA DEI SITI PREFERITI

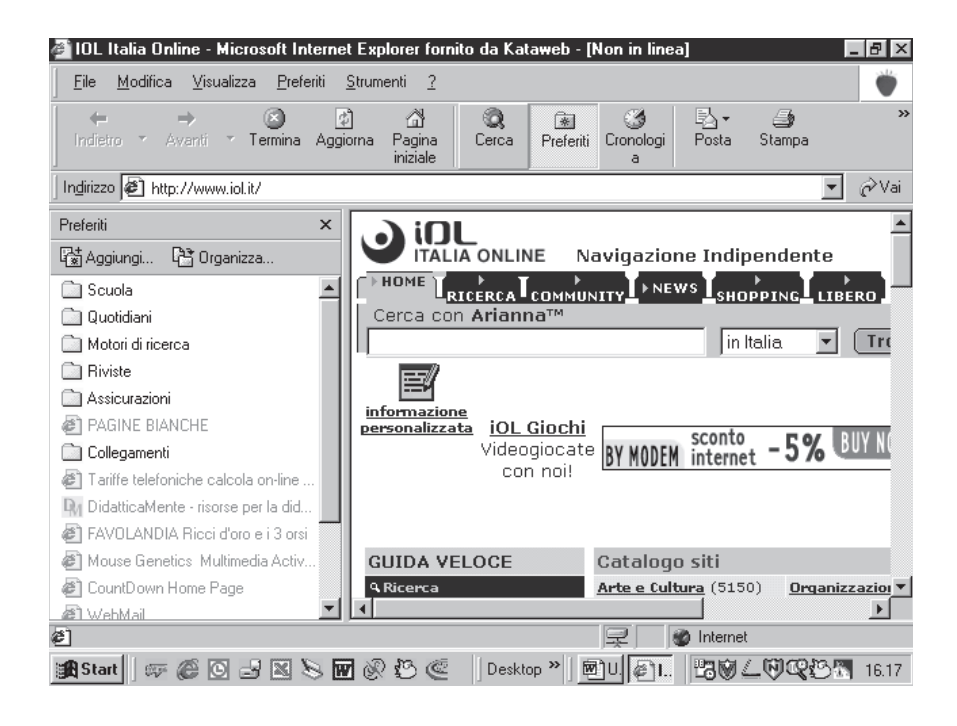

Se fai clic sul pulsante Preferiti puoi aprire la barra dei Preferiti (posizionata sulla sinistra della schermata), dove puoi vedere i siti preferiti. Ciccando su uno puoi aprirlo subito e visualizzarlo nella finestra a destra. Se si trova dentro una cartella devi prima aprire la cartella. Nota: se il sito è scritto in nero

puoi visionarlo OF line (senza collegarti con il Modem), se invece è scritto in grigio tenue ti sarà chiesto di connetterti tramite Modem. Al termine chiudi Preferiti

ciccando su (X)

# Opuscolo - Internet Explorer COME AGGIUNGERE UN SITO PREFERITO

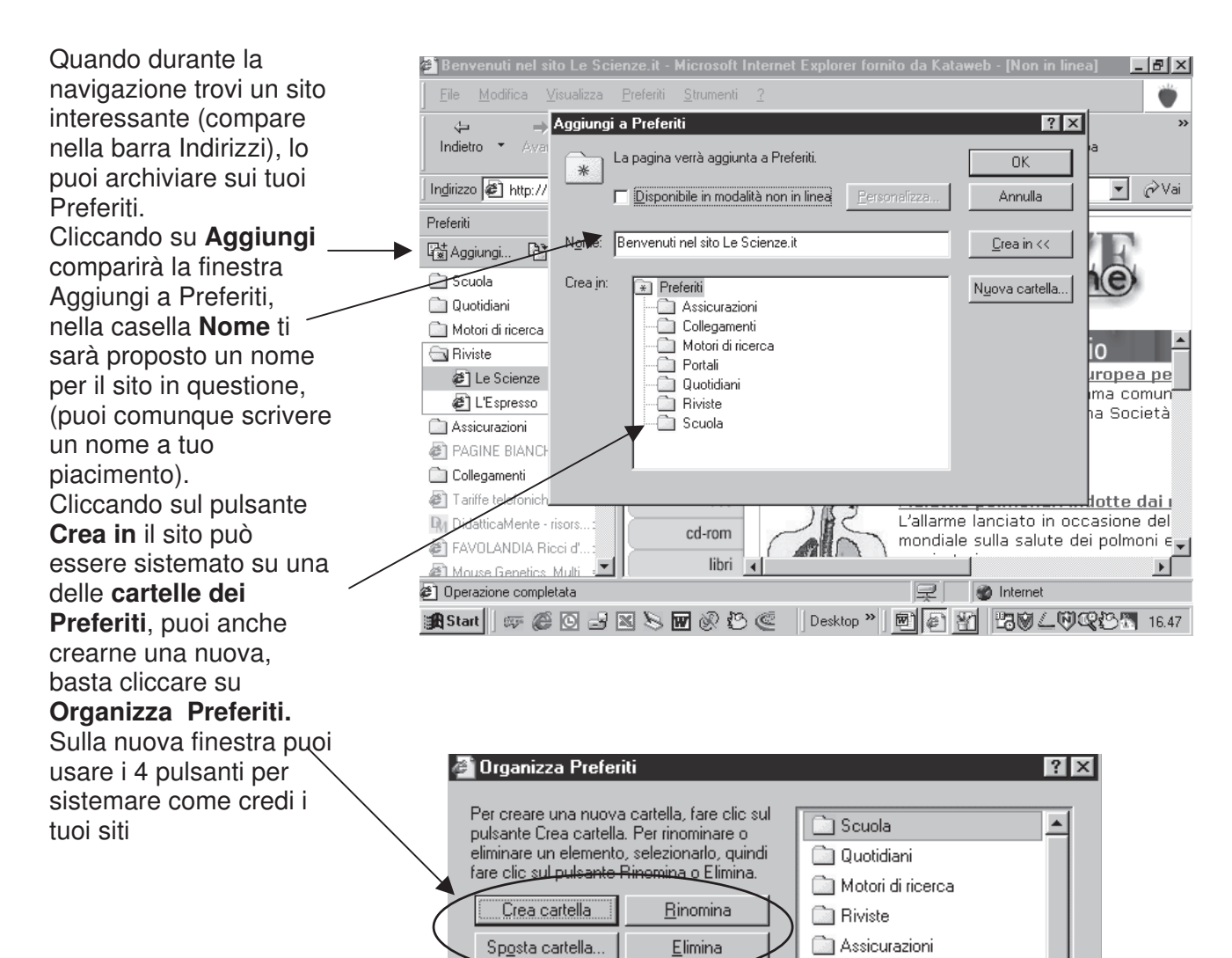

Selezionare un elemento preferito per

visualizzarne le proprietà o renderlo disponibile per la visualizzazione non in

linea

PAGINE BIANCHE

🝘 Tariffe telefoniche calcola ..

DidatticaMente - risorse p...
 EAVOLANDIA Ricci d'oro ...
 Mouse Genetics Multimed..

Chiudi

🛅 Collegamenti

#### Opuscolo - Internet Explorer

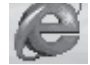

# LA BARRA CRONOLOGIA

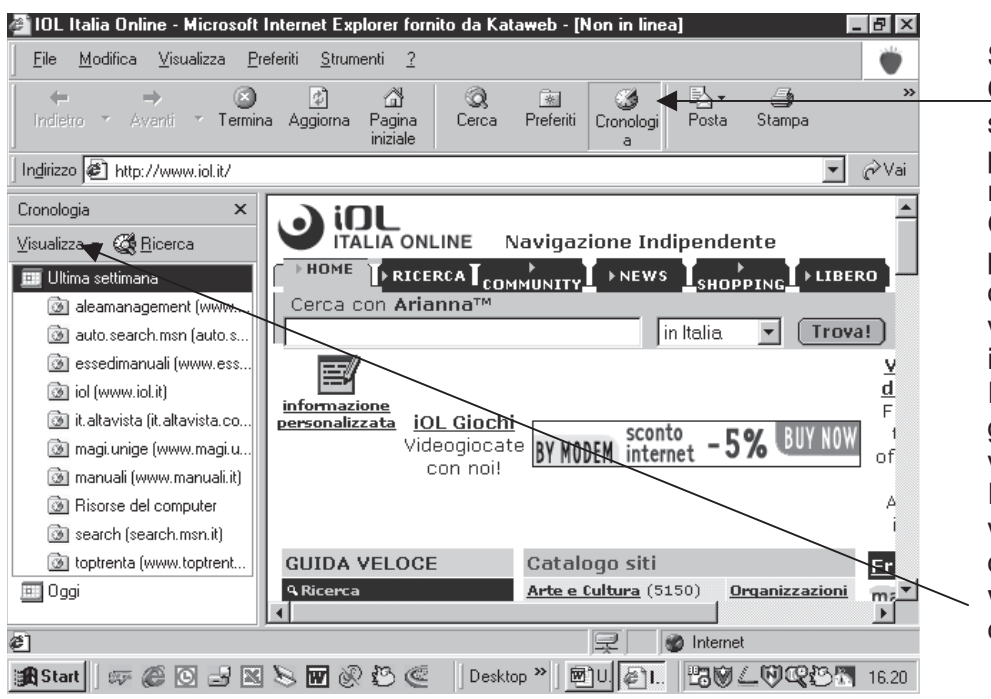

Se fai clic sul pulsante Cronologia potrai vedere a sinistra i siti visitati in precedenza nella giornata o nella settimana. Cliccando su uno di essi potrai rivisitarli (con più calma rispetto la prima volta) senza connetterti, infatti puoi navigare OF line. Puoi controllare per quanti giorni i siti Web visitati vengono conservati. Puoi modificare la visualizzazione dell'elenco cronologia facendo clic su visualizza e scegliendo le opzioni desiderate.

| Cronologia                          | × |
|-------------------------------------|---|
| Visualizza 👻 🎇 <u>R</u> icerca      |   |
| <ul> <li>Per d<u>a</u>ta</li> </ul> |   |
| Per <u>s</u> ito                    |   |
| <u>P</u> er numero di visite        |   |
| Per <u>o</u> rdine di visite oggi   |   |
|                                     |   |

### LA BARRA - CERCA

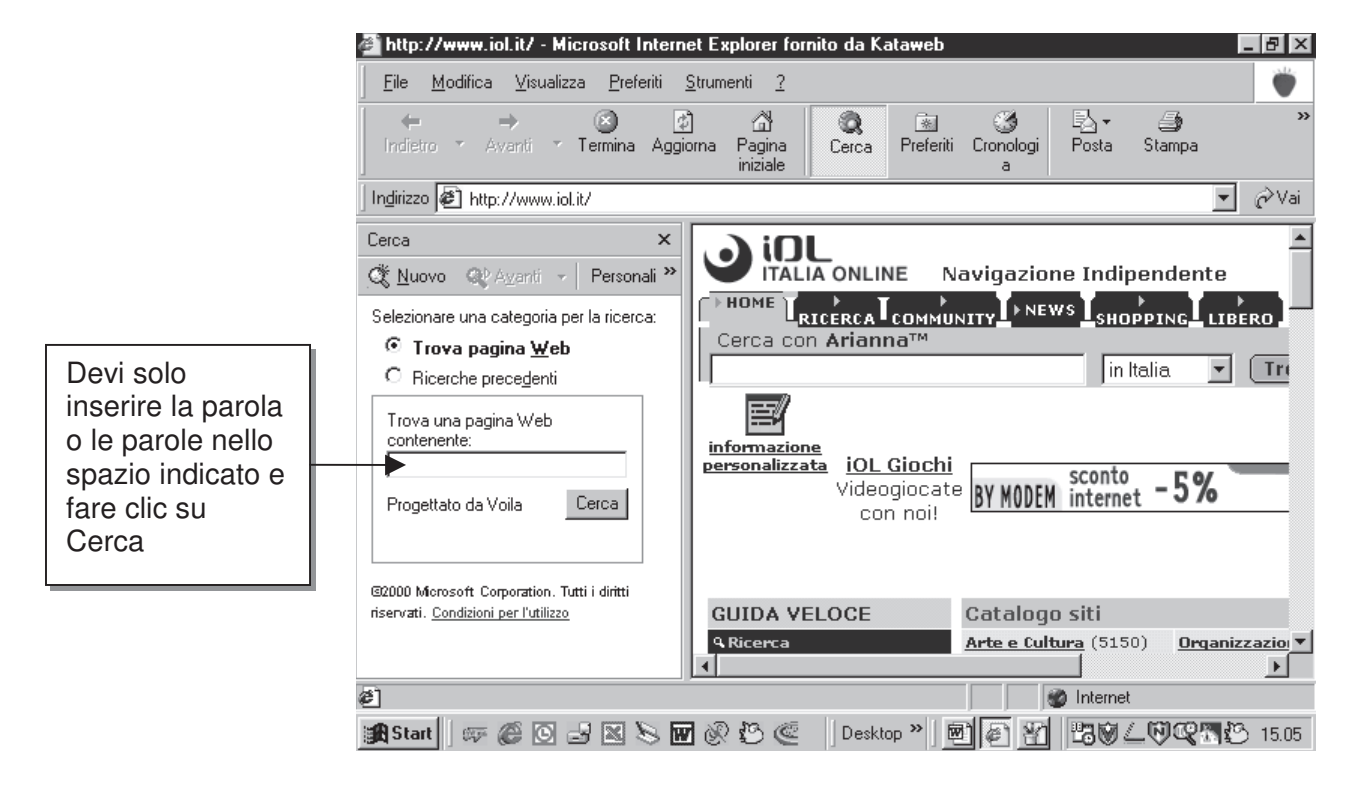

# Opuscolo - Internet Explorer IMPOSTARE LA PAGINA INIZIALE

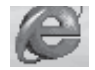

Clic su menu Strumenti quindi scegli Opzioni Internet

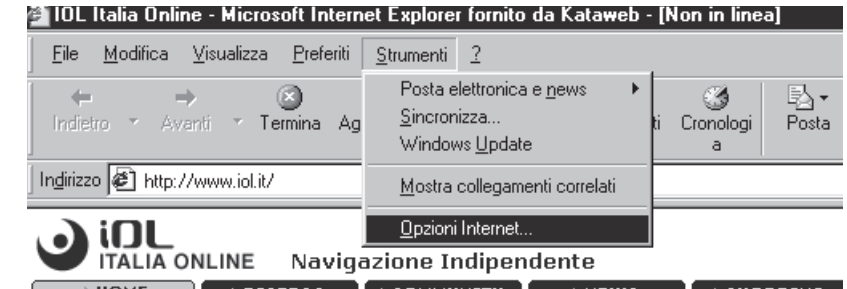

Comparirà la seguente finestra composta da più schede.

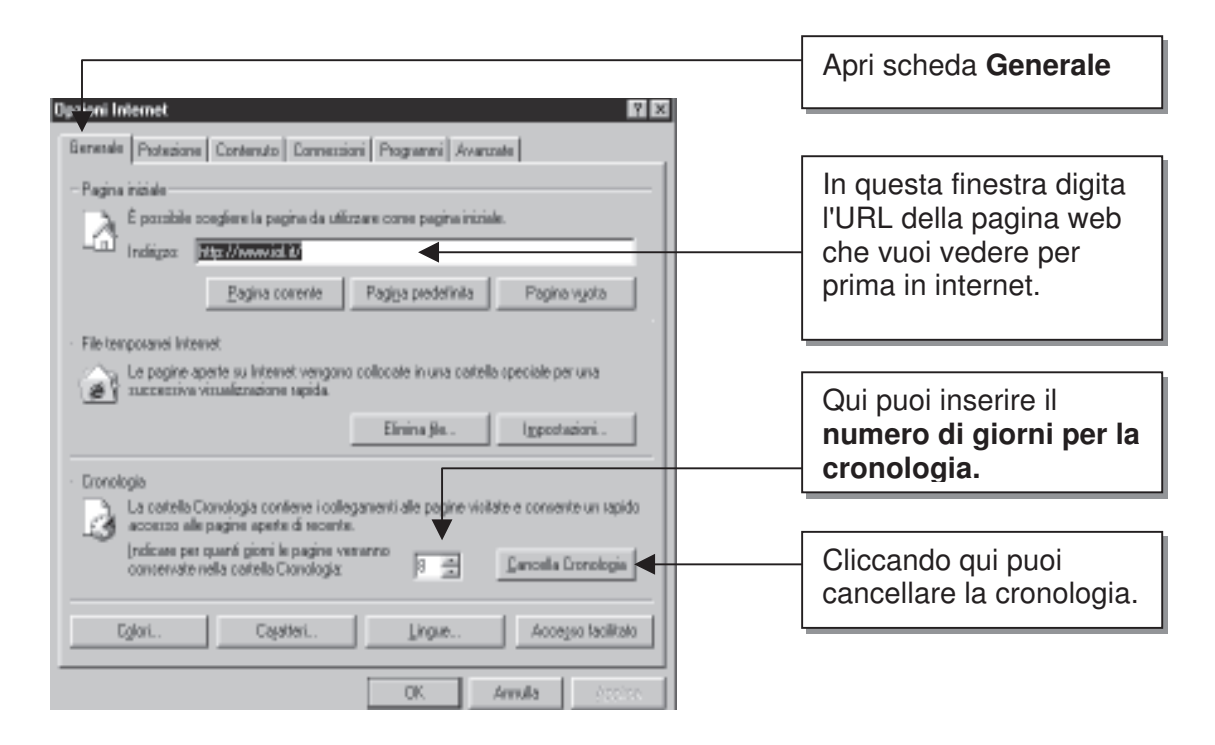

Per il momento non è necessario analizzare le altre opzioni della scheda Generale.

### **VISUALIZZARE VARIE BARRE**

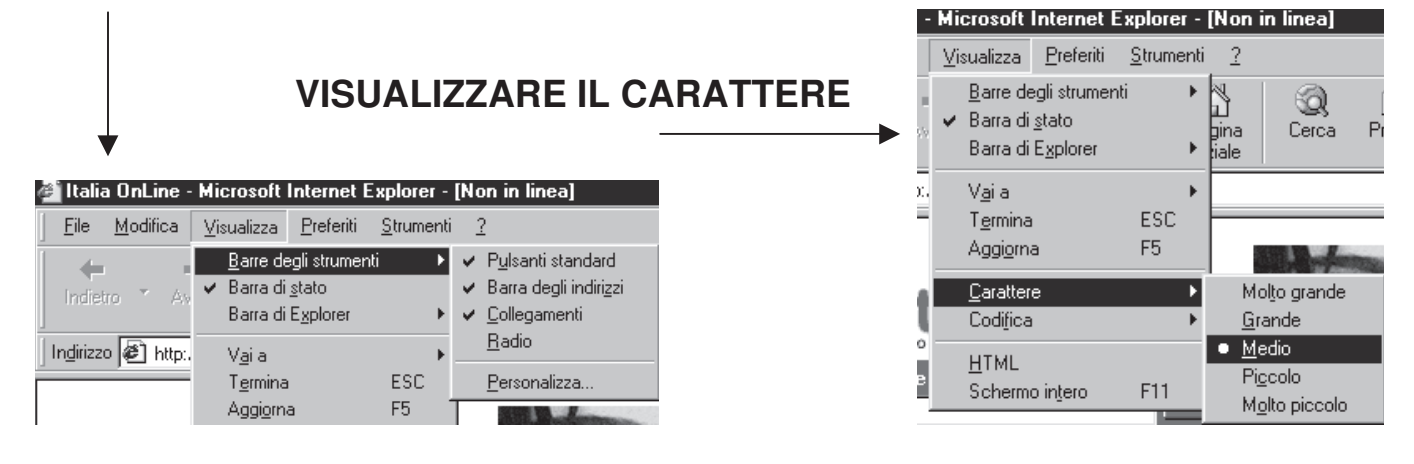

## **VELOCIZZARE IL BROWSER**

# Opuscolo - Internet Explorer

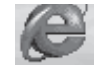

# Controllare la velocità di connessione.

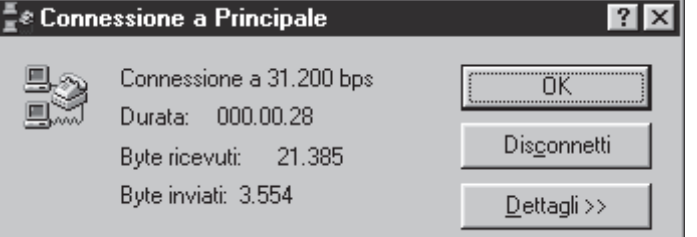

I modem da 56k non si connettono solo a 56.000 bit al secondo, ma dovrebbero raggiungere almeno 30.000 bps. Per controllare clicca sull'icona che raffigura due computer connessi sull'angolo in basso a destra del desktop, vedrai la finestra "Connessione a ..." con la velocità.

### Non scaricare immagini.

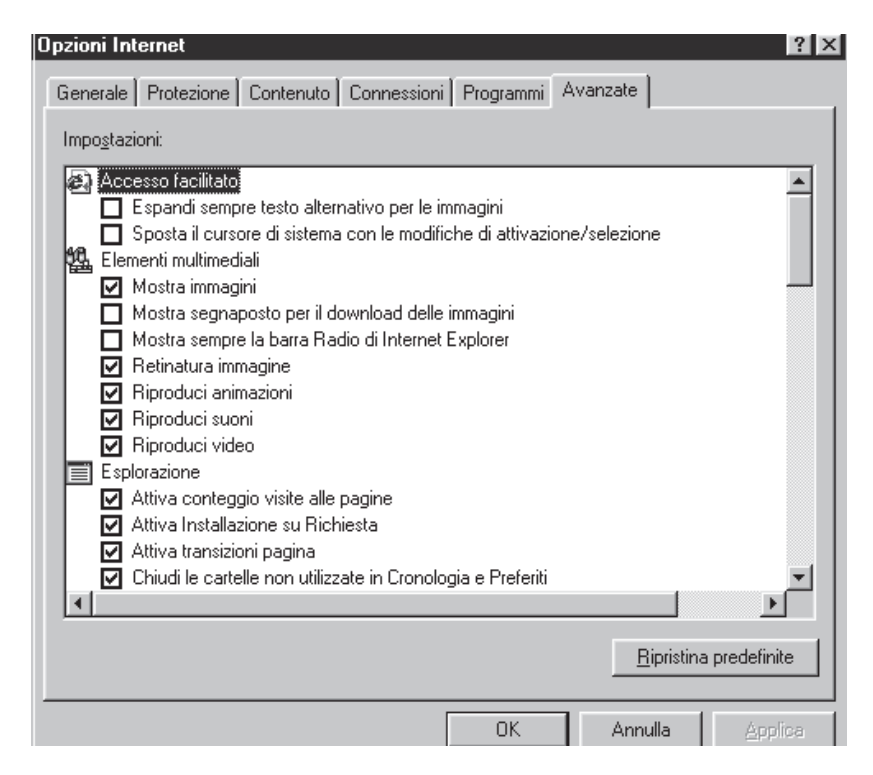

### Navigare con più finestre

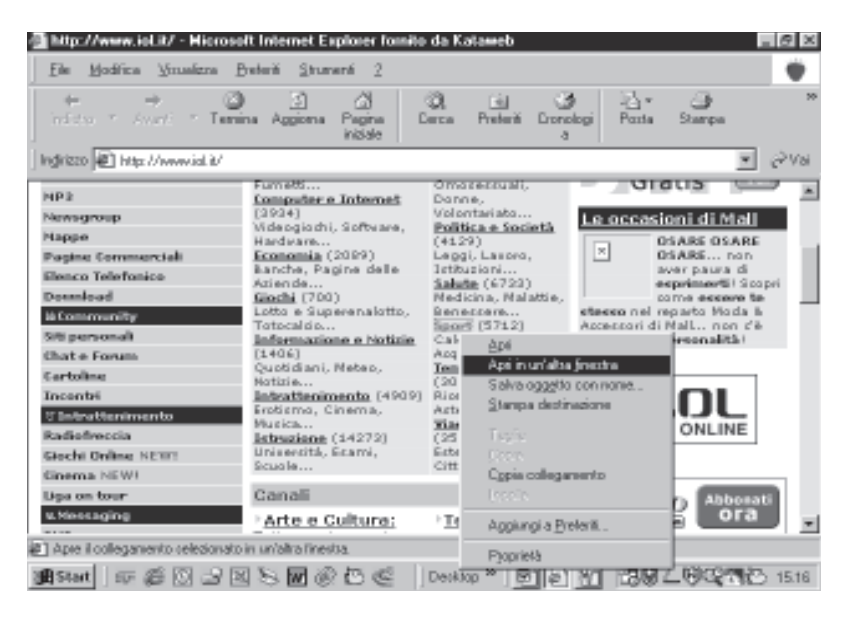

Le immagini sono spesso la causa dei lunghi tempi di scaricamento. Se non hai bisogno, disabilita. Apri la finestra Opzioni Internet dal menu strumenti. Clicca su Avanzate e disabilita la casella "Mostra immagini"

### Usare la Cronologia

La perdita di tempo più frequente in rete è data dall'impossibilità di trovare quello che cerchi o di ricordarti dove sei stato. Il pulsante di Cronologia serve a farti ricordare i siti che hai visitato in modo da tornare indietro rapidamente

Aprendo più volte Internet Explorer, non devi rimanere in attesa del caricamento di una pagina, puoi infatti caricarla sullo sfondo mentre ne leggi un'altra. Clicca con il tasto destro su un link e scegli "Apri in un'altra finestra".

# SALVARE UNA PAGINA

8

| Opuscolo - Internet Explorer                                                                                                    |                                                                                                    |
|----------------------------------------------------------------------------------------------------|----------------------------------------------------------------------------------------------------|
|                                                                                                    |                                                                                                    |
| Nuovo     Apri     CTRL+F12       Modifica con Microsoft FrontPage     a       Salva     MAIUSC+F12                                          |                                                                                                    |
| Imposta pagina       Stampa       CTRL+MAIUSC+F12       ente         Importa ed esporta       Importa ed esporta       In Italia.       Troy |                                                                                                    |
| Proprietà<br>Vino da re<br>Fai la tua<br>Offerta<br>su Aste iOL                                                                              |                                                                                                    |
| GUIDA VELOGE Gatalogo siti Eree SMS<br>Salvataggio pagina Web                                                                                | Clic su questo                                                                                                    |
| Salva jn:     Documenti       AGe     Immagini       Asilo Nido     Lezione di Windows 98                                                    | triangolino puol<br>decidere se salvarlo<br>su Desktop oppure su<br>Documenti o altrove.                                                       |
| Esclez Excer     In telefono     Etichette     In Nuova cartella     Foto I. Explorer     Roberta     Foto Outlook Express     Scuola        | Inserisci il nome.                                                                                                    |
| Nome file:     IDL Italia Online       Salva come:     Pagina Web, completa (*.htm,*.html)       Codifica:     Europa occidentale (Windows)  | Possiamo salvare in formati<br>diversi:<br>"Pagina Web completa"<br>"Pagina Web, solo HTML"<br>"Archivio testo, file unico"<br>"File di testo" |
| _                                                                                                    |                                                                                                    |

#### Nota:

L'ultima versione di Internet Explorer consente di salvare come **Pagina Web completa** (crea un File .htm o .html e, se presenti, racchiude in una cartella tutti i file grafici e gli oggetti aggiornando i collegamenti)

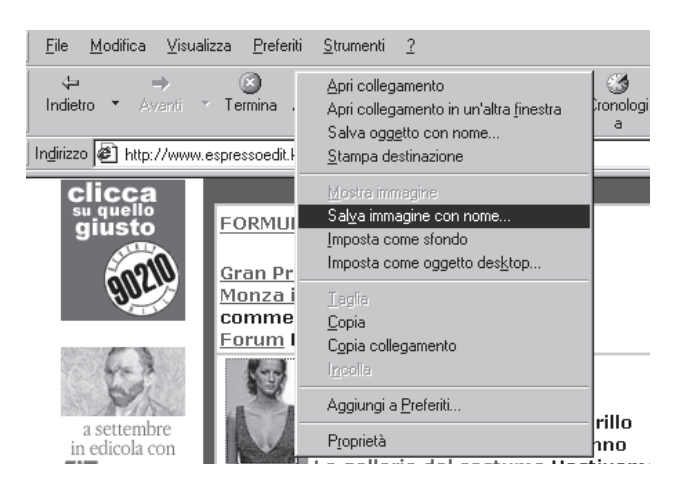

Se clicchi con il testo del mouse su un'immagine puoi salvarla scegliendo l'opzione **Salva immagine con nome** 

### **STAMPARE UNA PAGINA**

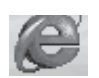

Una volta visualizzata la pagina, è sufficiente aprire il menu **File** e cliccare con il tasto sx del mouse su **Stampa...** o premere direttamente il pulsante presente sulla barra degli strumenti

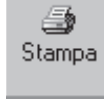

Si aprirà la classica finestra di dialogo Stampa .

### **USARE I MOTORI DI RICERCA**

Esistono vari modi per fare una ricerca:

1. Basta scrivere la parola chiave ad esempio, ad esempio "osteomielite" nella barra bianca degli indirizzi e premere invio

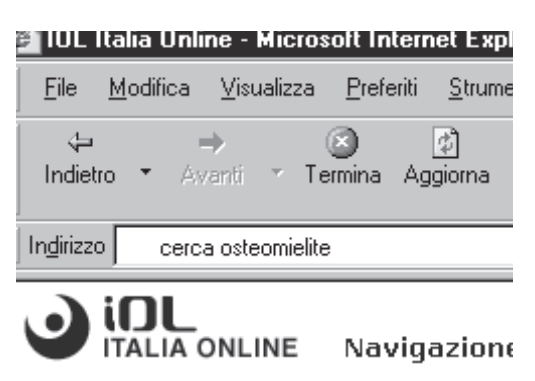

2. Aprire la barra di Explorer e inserire nello spazio la parola oggetto della ricerca.

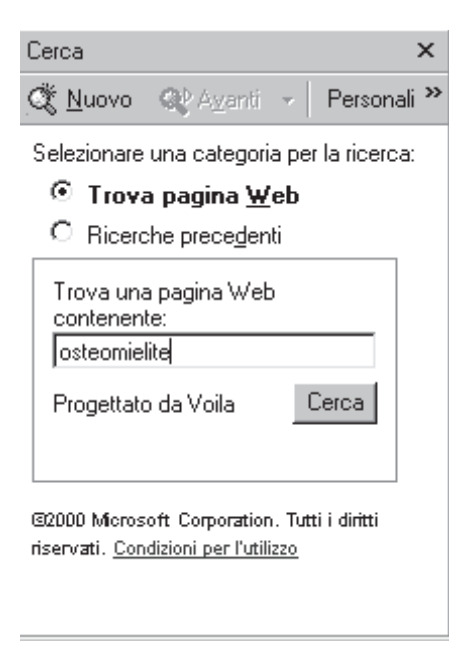

3. Aprire un motore di ricerca come www.altavista.com

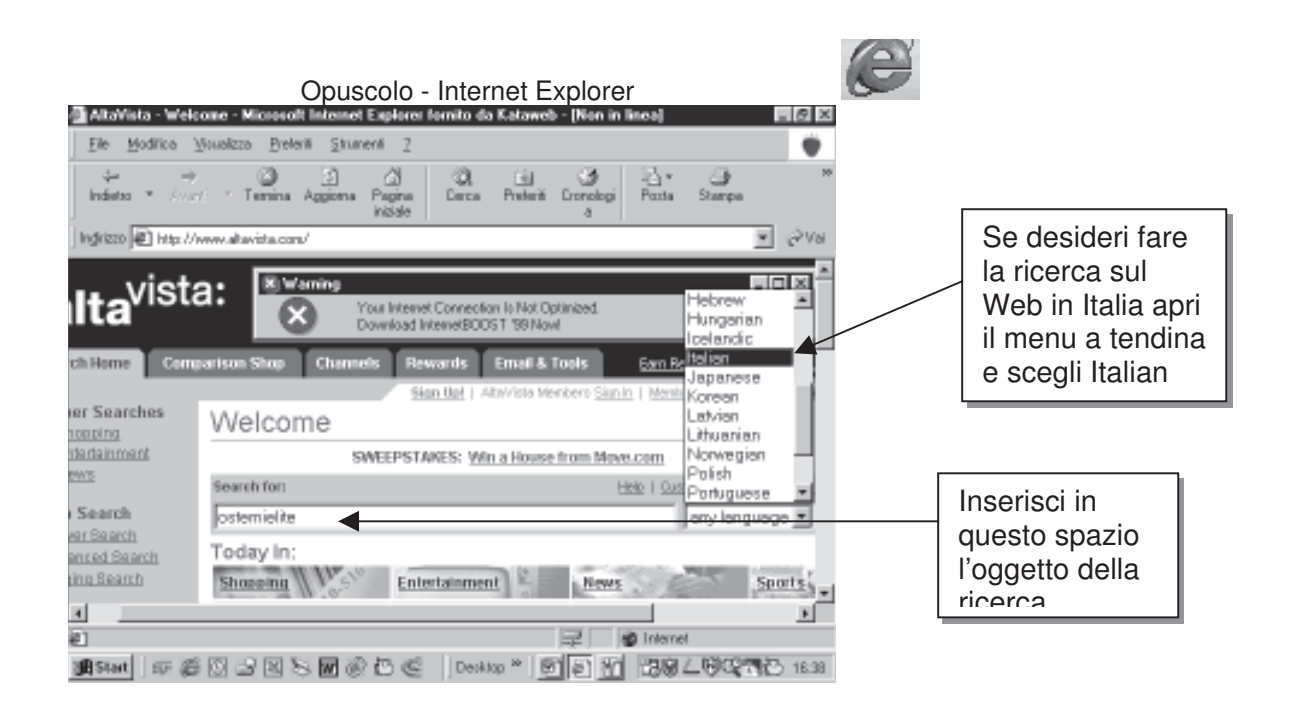

| 🚰 AltaYista - Web Page Results for: osteonielite - Hicrosoft Internet Explorer fomito da Kataweb - 📖 📰                                                                                                    | 9 ×    |
|----------------------------------------------------------------------------------------------------|--------|
| Ele Modifica Youakza Breferili Strumenti Z                                                                                                    | ۳.     |
| indiateo * AverA * Termina Aggiona Pagina Darca Preterit Dronologi Posta Stampa - AverA * AverA * Ave | >>     |
| Mg/ 1220 🕷 p://www.abavista.com/cgibin/ques/iq=colaconia@edid+#Spg=qSTrandala=on&colace.ch.x=28&colarch.y=5 💽 🧭                                                                                                    | Vai    |
| osteomielte Starch                                                                                                    | 2.     |
| AttaVista Recommends                                                                                                    |        |
| Browse, Shop, Earn: <u>Ats//sta Rewords</u>                                                                                                    | 4      |
| Find Results In: 54 pages found.                                                                                                    |        |
| Products News Business WebPages Images MP3/Audio Video Directories                                                                                                    |        |
| Misteri    L.MISTERO DI FRATEL COBINO. Guesta è la storia di un uomo straordinario capace di offrire il doni     di una nuova prospettiva dalla vita     URL: www.amonico.neticivita/Cosco3htm<br>Transista III Related capace     2. <u>Osteomietiva - NUCMED.gumPD</u><br>Matodiche medico-nucleari nello studio dalle infazioni dallo scheletro                                                                                                    | ,<br>, |
| at an intervent                                                                                                    | •      |
| 1985 Start 57 前日 1 日 1 日 1 日 1 日 1 日 1 日 1 日 1 日 1 日                                                                                                    | 6.47   |

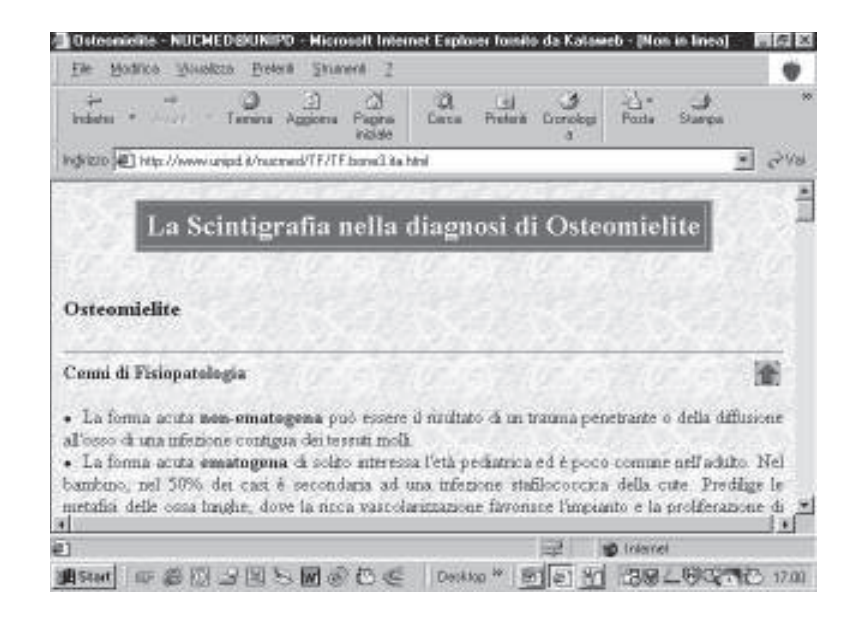

#### Approfondimento:

I motori di ricerca si possono dividere in due categorie:

Dopo aver premuto il pulsante "Search", comparirà una pagina (spesso più di una) con elencati i siti che contengono all'interno la parola in questione. Per ognuno hai delle informazioni sintetiche sul contenuto del sito.

Ti renderai conto con la pratica che molti siti non ti interessano. Il motore di ricerca trova il sito dove c'è la parola indicata, questa può magari essere presente in un sito di racconti di fantascienza.

Clic su uno dei siti elencati puoi aprire la prima pagina del sito relativo.

#### Nota:

Un sito come questo viene visualizzato in breve tempo perché come vedi *non contiene immagini.* 

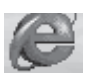

- Sistemi automatici quelli che forniscono maggiori risultati in termini di pagine trovate. Si affidano all'automatismo: <u>www.altavista.com</u>, <u>www.arianna.it</u>, <u>www.google.com</u>,
- Indicizzati quelli che garantiscono risultati più ragionati. Presuppongono l'intervento umano, presentano delle "directory" di siti sistemati da persone. <u>www.virgilio.it</u>, <u>www.vahoo.it</u>,

## MAPPA DELLA RICERCA BOOLEANA

La logica booleana (da George Boole, matematico inglese del XIX secolo) è utilizzata per costruire espressioni logiche che quando vengono valutate sono sempre o vere o false. È meglio abituarsi a scrivere gli operatori in lettere maiuscole, perchè molti motori di ricerca scambiano la notazione minuscola per stop words, che quindi vengono ignorati.

L'operatore più utile è certamente AND che permette di trovare documenti contenenti entrambi i termini di ricerca, Prendendo come esempio la ricerca di informazioni sul vaccino antinfluenzale per la prevenzione delle complicanze dell'influenza e utilizzando altavista (http://www altavista.com), nella sezione Advanced Search. che supporta la ricerca booleana, cerchiamo i termini della query separatamente:

- *antiinfluenzale* 29 pag.
- *influenza* 36.224 pag.
- complicanze 3.232 pag.

Se combiniamo questi termini nell'espressione booleana *antinfluenzale AND influenza AND complicanze* troviamo solo 7 pagine, tutte attinenti all'argomento della nostra ricerca, L'operatore AND ha quindi l'importante funzione di restringere il campo della ricerca.

L'operatore **OR** fa l'opposto: va usato quando la nostra query contiene sinonimi o termini simili che vogliamo cercare contemporaneamente, II motore di ricerca troverà i documenti che contengono uno qualsiasi dei termini:

- *antiinfluenzale* 29 pag.
- antipneumococcica 16 pag.
- antinfluenzale 0R antipneumococcica 42 pag.

L'operatore NOT serve per escludere un certo termine dalla ricerca. Va usato con cautela, in quanto alcuni documenti importanti per la nostra ricerca potrebbero contenere anche il termine che vogliamo escludere: è infatti sufficiente che la nostra parola chiave sia presente una sola volta per eliminare il documento dai risultati

È consigliabile non utilizzarlo nelle prime fasi della ricerca, ma visualizzare i risultati e poi escludere gradualmente quelli che sembrano non attinenti.

Alcuni mot. di ric. supportano la sintassi NOT altri, come altavista. richiedono la sintassi AND NOT

- antinfluenzale AND complicanze (8 pagg)
- antinfluenzale AND complicanze AND NOT anziani (4 pagg)

Alcuni motori di ricerca (pochi) supportano gli operatori di prossimità: quello più comune è NEAR che serve per cercare due termini separati da un certo numero di parole, Altavista trova i due termini quando sono all'interno di un gruppo di 10 parole, mentre Lycos ha un default di 25 parole. Lycos Pro è il motore di ricerca con il maggior numero di operatori di prossimità: è possibile per esempio modificare il default di NEAR con la sintassi NEAR/n dove n è il numero di parole (molto utile NEAR/2 per la ricerca di nomi di persone: Gilberto NEAR/2 Lacchia); sono inoltre disponibili ADJ (i termini devono essere vicini uno all'altro), FAR/n (devono distare n parole), BEFORE (il primo termine deve essere prima del secondo).

La maggior parte dei motori di ricerca supporta un linguaggio simbolico che sostituisce l'operatore AND con il segno + e l'operatore NOT con il segno - (meno). Per esempio

- antinfluenzale AND complicanze corrisponde a +antinfluenzale +complicanze
- antinfluenzale AND complicanze AND NOT anziani corrisponde a +antinfluenzale +complicanze anziani.